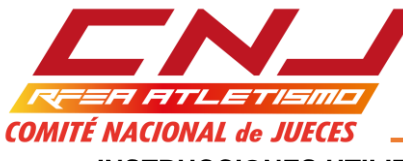

INSTRUCCIONES UTILIZACIÓN DEL ARCHIVO CLASIFICACIÓN - SALTOS VERTICALES

El archivo CLASIFICACIÓN - Saltos Verticales está desarrollado en Excel, como una Hoja de Cálculo habilitada para Macros.

Las Macros que contiene nos van a permitir una serie de funcionalidades que no estarán disponibles si no se habilitan. Por defecto, al abrir el archivo, estarán deshabilitadas, por lo tanto, el primer paso es habilitarlas.

| - Portapa | apeles                       | Fuente                                       |                                     | Aline                          | <u>ac</u> ión  | ,  | Ni                |
|-----------|------------------------------|----------------------------------------------|-------------------------------------|--------------------------------|----------------|----|-------------------|
| 🥃 Adverte | encia de seguridad           | Las macros se han c                          | leshabilitado.                      | Opciones                       |                |    |                   |
| E         | 2 🔫 (                        | $f_{x}$                                      |                                     |                                |                |    |                   |
| A         | В                            | С                                            |                                     | D                              |                |    | E                 |
| 1         |                              |                                              |                                     |                                |                |    |                   |
| 2         |                              |                                              |                                     | Compet                         | ición:         |    |                   |
| 3         |                              | ▞▞▝▓▖▖                                       |                                     | L                              | ugar:          |    |                   |
|           |                              |                                              |                                     |                                |                |    |                   |
|           | 1.                           |                                              | con                                 | dicional 🔭 como tabla          | a * celda *    | ÷  | • •               |
| A         | Onciones de sea              | uridad de Microsoft (                        | Office                              |                                | 7              | X  | eldas             |
| Opciones  | operation de beg             |                                              |                                     |                                |                |    |                   |
|           | 🥚 Alerta                     | a de seguridad                               | - Macro                             |                                |                |    |                   |
| D         | Macro                        | -                                            |                                     |                                |                |    | Н                 |
|           | Las macros se                | han habilitado. Las ma                       | cros pueden cont                    | ener virus u otros ri          | esgos para la  |    |                   |
| Comj      | Advertencia                  | no es posible deter                          | minar si el con                     | tenido procede de              | un origen      | de |                   |
|           | confianza. D<br>dependa cier | ebe dejar este conte<br>rta funcionalidad bá | enido deshabili<br>sica v confíe en | tado a menos que<br>su origen. | de él          |    |                   |
|           | Más informaci                | <u>ón</u>                                    |                                     | 5                              |                |    |                   |
|           | Ruta de acceso               | o del archivo: C:\ si                        | n EDM-\CLASIFIC                     | ACIÓN - Saltos vert            | icales - v7.xl | sm |                   |
|           | 🔿 Ayudar a                   | protegerme contra con                        | tenido desconocio                   | do (recomendado)               |                |    |                   |
| Atleta    | • <u>H</u> abilitar e        | este contenido                               |                                     |                                |                | al |                   |
|           |                              |                                              |                                     |                                |                |    |                   |
|           |                              |                                              |                                     |                                |                |    |                   |
|           |                              |                                              |                                     |                                |                |    |                   |
|           |                              |                                              |                                     |                                |                |    |                   |
|           |                              |                                              |                                     |                                |                |    |                   |
|           |                              |                                              |                                     |                                | 1              |    | _    -            |
|           | Abrir el Centro de o         | confianza                                    |                                     | Aceptar                        | Cancel         | ar |                   |
|           |                              |                                              |                                     |                                |                |    | $\dashv$ $\vdash$ |
|           |                              |                                              |                                     |                                |                |    |                   |

Si no habilitamos las macros, la hoja va a funcionar correctamente, lo único que ocurrirá es que cuando intentemos obtener, a través de los botones que contiene, las funcionalidades para las que están concebidos, éstas no se obtendrán.

El archivo es un libro que, para el usuario final, tiene visibles dos hojas activas: INSCRIPCIÓN y HOJA DE CAMPO.

#### En la hoja INSCRIPCIÓN:

- ✓ Introduciremos los datos de la competición: Nombre de la misma, lugar de celebración, prueba que se celebra, fecha y hora.
- ✓ Los datos de los participantes (un mínimo de uno y un máximo de noventa y nueve): Licencia, nombre del atleta, año, club y dorsal.

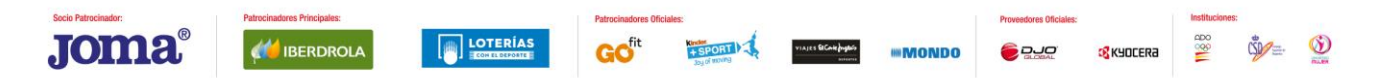

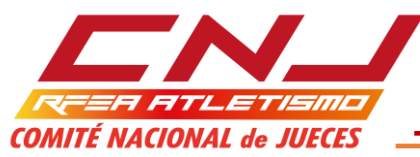

✓ Cadencia de elevación de los listones. La cadencia de listones que se introduzca en la hoja INSCRIPCIÓN, será la que se traslade a la hoja HOJA DE CAMPO, pero, estos datos, en esta última, no están protegidos, al objeto de que, en los supuestos en los que reglamentariamente se puede alterar la cadencia previamente establecida, se pueda hacer directamente en la HOJA DE CAMPO.

Las cadencias se introducen en el cuadro habilitado al efecto: su formato es Altura inicial, incremento y altura en la que se efectúa un cambio de cadencia. Es necesario introducir la altura inicial del concurso y las alturas en las que se cambia de cadencia. Cuando ya no se cambia la cadencia, el campo hasta, se queda en blanco.

| CADENC | IA ELEVACIÓ             | N LISTÓN |
|--------|-------------------------|----------|
| Desde  | Incremento<br>(en cmts) | Hasta    |
| 1,70   | 15                      | 2,00     |
| 2,00   | 10                      | 2,20     |
| 2,20   | 5                       | 2,30     |
| 2,30   | 3                       |          |
|        |                         |          |
|        |                         |          |
|        |                         |          |

Esta cadencia se refleja en la HOJA DE CAMPO, si bien, en un principio, solo aparecen las SIETE primeras.

|       | _       |                  |            |      |        | Re   | al F | edera | aciór | n Esp | añol | a de | Atle   | lism | 0 |           |  |       |        |
|-------|---------|------------------|------------|------|--------|------|------|-------|-------|-------|------|------|--------|------|---|-----------|--|-------|--------|
|       |         |                  | Competic   | ión: |        |      |      |       |       |       |      | Luga | r:     |      |   |           |  |       |        |
| co    | MITÉ NA | CIONAL de JUECES | Prue       | eba: |        |      |      |       |       |       |      | Fech | a:<br> |      |   | <br>Hora: |  |       |        |
| Orden | Dorsal  | Atleta           | Licencia   | Año  | Club   | 1,70 | 1,85 | 2,00  | 2,10  | 2,20  | 2,25 | 2,30 |        |      |   |           |  | Marca | Puesto |
| 1     | 1       | Atleta 1         | Licencia 1 | 1    | Club 1 |      |      |       |       |       |      |      |        |      |   |           |  |       |        |

Sin embargo, en cuanto haya cualquier actividad en la altura inmediata anterior (un pase o un salto –nulo o válido-), automáticamente, aparecen el resto de alturas programadas.

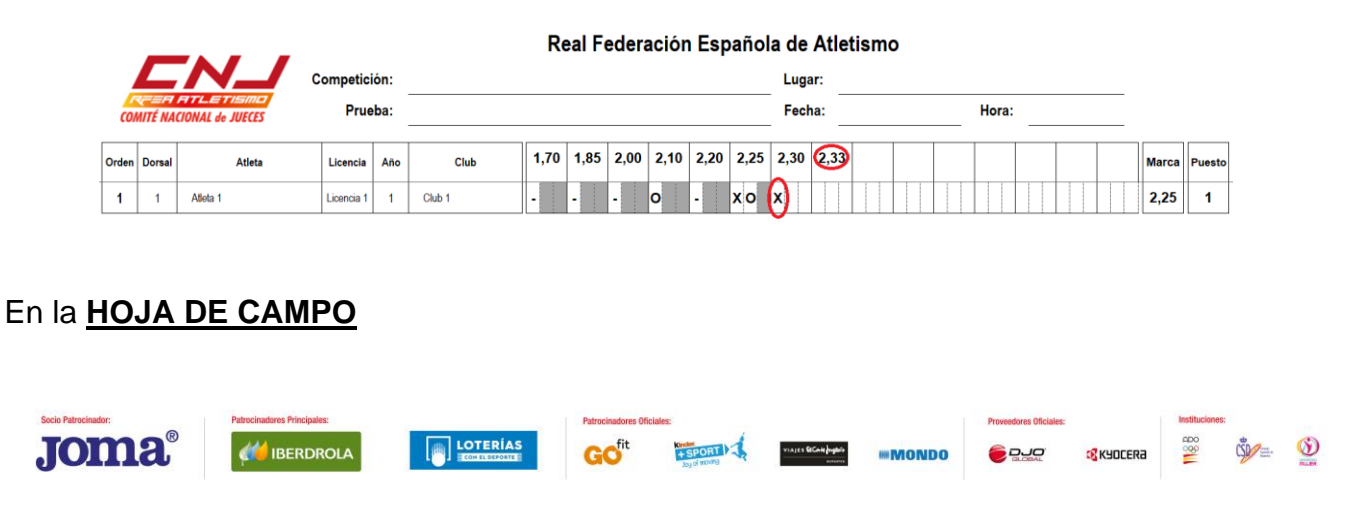

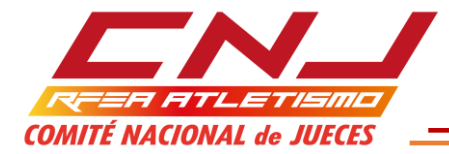

A la HOJA DE CAMPO se trasladan automáticamente los datos introducidos previamente en la hoja INSCRIPCIÓN. Con la excepción dicha respecto de la posible modificación de las cadencias previamente establecidas, cualquier modificación que se desee hacer, habrá que hacerla en la hoja INSCRIPCIÓN. En la hoja HOJA DE CAMPO, directamente, no se permitirá.

La HOJA DE CAMPO, habilita tantas líneas (desde una hasta noventa y nueve) como atletas haya inscritos según los datos de inscripción. Hay que tener en cuenta que basta que se adjudique un DORSAL para que se habilite una línea, aunque el resto de datos de la inscripción no estén rellenos.

En la HOJA DE CAMPO, se van a ir registrando los intentos que los atletas van realizando a lo largo del desarrollo del concurso y nos va a ir permitiendo su seguimiento en tiempo real, es decir, en cada momento vamos a ir teniendo la mejor marca de cada atleta y cuál es su puesto.

Es el equivalente a una hoja de papel en blanco, así que podemos introducir incongruencias, por tanto, siempre hemos de ser vigilantes de introducir datos conforme a norma (exactamente igual que cuando hacemos un seguimiento en papel), si bien, en esta hoja de cálculo contamos con una serie de ayudas:

✓ Los datos que se pueden introducir en las celdas de seguimiento de intentos solo pueden coincidir con los símbolos admitidos para ello:

| CON   | REEFT<br>MITÉ NAM | FTLETISMO<br>CIONAL de JUECES | Competic<br>Prue | ión:<br>eba: |                 | Re   | al  |
|-------|-------------------|-------------------------------|------------------|--------------|-----------------|------|-----|
| Orden | Dorsal            | Atleta                        | Licencia         | Año          | Club            | 1,90 | 2,( |
| 1     | 1                 | Atleta número uno             | Licencia 1       | 1991         | Club número Uno |      |     |
|       |                   |                               |                  |              | X<br>O<br>-     |      |     |

✓ Cuando un atleta realiza el número de nulos consecutivos que elimina (normalmente tres, aunque en competiciones de menores, es habitual restringir a través de reglamentos particulares a dos), todas las celdas situadas a la derecha del nulo con el cual pierde el derecho a continuar compitiendo, se sombrean en gris oscuro. Para que esto funcione así, es necesario tener el concurso, a través del botón habilitado para ello, en la situación de CONCURSO EN TRÁMITE. La excepción a esto está en el supuesto en que el atleta cometa el nulo que le impediría seguir compitiendo estando involucrado en un empate para el primer puesto, en ese caso, las celdas a la derecha no se sombrearán.

|                     |       | _                 |                             |            |      |                 | R    | eal Fe  | edera       | aciór     | i Esp                  | añol | a de | Atlet       | tismo    | 0    |      |       |            |              |      |         |        |            |     |            |
|---------------------|-------|-------------------|-----------------------------|------------|------|-----------------|------|---------|-------------|-----------|------------------------|------|------|-------------|----------|------|------|-------|------------|--------------|------|---------|--------|------------|-----|------------|
|                     |       |                   |                             | ompetic    | ión: |                 |      |         |             |           |                        |      | Luga | ar:         |          |      |      |       |            |              |      |         |        |            |     |            |
|                     | co    | VƏLƏRI<br>Mité na | CIONAL de JUECES            | Prue       | eba: |                 |      |         |             |           |                        |      | Fech | na:         |          |      |      | Hora: |            |              |      |         |        |            |     |            |
| [                   | Orden | Dorsal            | Atleta                      | Licencia   | Año  | Club            | 1,90 | 2,00    | 2,10        | 2,15      | 2,20                   | 2,25 | 2,30 | 2,33        | 2,36     | 2,39 | 2,42 | 2,45  | 2,48       | 2,51         | 2,54 | Marca   | Puesto |            |     |            |
| -                   | 1     | 1                 | Atleta número uno           | Licencia 1 | 1991 | Club número Uno | xxx  |         |             |           |                        |      |      |             |          |      |      |       |            |              |      | SM      | SM     |            |     |            |
|                     |       |                   |                             |            |      |                 |      |         |             |           |                        |      |      |             |          |      |      |       |            |              |      |         |        |            |     |            |
|                     |       |                   |                             |            |      |                 |      |         |             |           |                        |      |      |             |          |      |      |       |            |              |      |         |        |            |     |            |
|                     |       |                   |                             |            |      |                 |      |         |             |           |                        |      |      |             |          |      |      |       |            |              |      |         |        |            |     |            |
| Socio Patrocinador: |       |                   | Patrocinadores Principales: |            |      |                 |      | Patroci | inadores Of | ficiales: |                        |      |      |             |          |      |      |       | Proveedore | es Oficiales | e    |         | Inst   | ituciones: |     |            |
| Jom                 | a     | ®                 |                             | LA         |      |                 |      | G       | fit         | K         | SPORT<br>log of woving | 1.   | *iaj | es BCaiejag | 8.fa<br> | mMC  | NDO  |       | <b>e P</b> |              | 3    | (YOCERa | d      | 8          | ¢∰= | <b>(3)</b> |

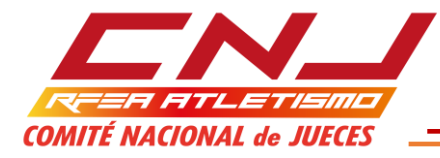

| con   | KEEFT<br>MITÉ NA | FITLETISMIC<br>CIONAL de JUECES | Competic<br>Prue | ión:<br>eba: |                 |      |      |      |      |      |      | Luga<br>Fech | ır:<br>ıa: |      |      |      | Hora: |      |      |      |       |        |
|-------|------------------|---------------------------------|------------------|--------------|-----------------|------|------|------|------|------|------|--------------|------------|------|------|------|-------|------|------|------|-------|--------|
| Orden | Dorsal           | Atleta                          | Licencia         | Año          | Club            | 1,90 | 2,00 | 2,10 | 2,15 | 2,20 | 2,25 | 2,30         | 2,33       | 2,36 | 2,39 | 2,42 | 2,45  | 2,48 | 2,51 | 2,54 | Marca | Puesto |
| 1     | 1                | Atleta número uno               | Licencia 1       | 1991         | Club número Uno | ο    | ххх  |      |      |      |      |              |            |      |      |      |       |      |      |      | 1,90  | 1      |
| 2     | 2                | Atleta número dos               | Licencia 2       | 1993         | Club número Dos | ο    | ххх  |      |      |      |      |              |            |      |      |      |       |      |      |      | 1,90  | 1      |

Real Federación Española de Atletismo

 Cuando un atleta pasa o realiza un salto válido en un intento (primero o segundo) sobre una altura, automáticamente se sombrean en gris oscuro el resto de intentos sobre la misma.
 Real Federación Española de Atletismo

|       | _                |                                |           |     |        | I C        |          | sucre | 10101 | Lab  | uno | iu uc | Aut | suon |        |         |          |     |       |       |          |
|-------|------------------|--------------------------------|-----------|-----|--------|------------|----------|-------|-------|------|-----|-------|-----|------|--------|---------|----------|-----|-------|-------|----------|
|       |                  |                                | Competici | ón: |        | Con        | npetició | n Uno |       |      |     | Luga  | r:  |      |        | Polidep | ortivo l | Jno |       |       |          |
| 0     | VƏLƏR<br>Mité na | FITLETISMO<br>CIONAL de JUECES | Prue      | ba: |        | Sa         | lto de A | ltura |       |      |     | Fech  | a:  | 30   | .07.18 |         | Hora:    |     | 22:00 |       |          |
| Orden | Dorsal           | Atleta                         | Licencia  | Año | Club   | 1,85       | 2,00     | 2,15  | 2,30  | 2,35 |     |       |     |      |        |         |          |     |       | Marca | a Puesto |
| 1     | 1                | Atleta Uno                     | L-01      | 1   | Club 1 | ххо        |          |       |       |      |     |       |     |      |        |         |          |     |       | 1,85  | 4        |
| 2     | 2                | Atleta Dos                     | L-02      | 2   | Club 2 | o          |          |       |       |      |     |       |     |      |        |         |          |     |       | 1,85  | 1        |
| 3     | 3                | Atleta Tres                    | L-03      | 3   | Club 3 | -          |          |       |       |      |     |       |     |      |        |         |          |     |       | SM    | SM       |
| 4     | 4                | Atleta Cuatro                  | L-04      | 4   | Club 4 | <b>x</b> - |          |       |       |      |     |       |     |      |        |         |          |     |       | SM    | SM       |
| 5     | 5                | Atleta Cinco                   | L-05      | 5   | Club 5 | хо         |          |       |       |      |     |       |     |      |        |         |          |     |       | 1,85  | 3        |
| 6     | 6                | Atleta Seis                    | L-06      | 6   | Club 6 | ο          |          |       |       |      |     |       |     |      |        |         |          |     |       | 1,85  | 1        |
| 7     | 7                | Atleta Siete                   | L-07      | 7   | Club 7 | -          |          |       |       |      |     |       |     |      |        |         |          |     |       | SM    | SM       |

# MACROS

Una vez se van introduciendo los datos del concurso, en la HOJA DE CAMPO, a la derecha, existen habilitados hasta siete botones con utilidades que nos sirven de ayuda:

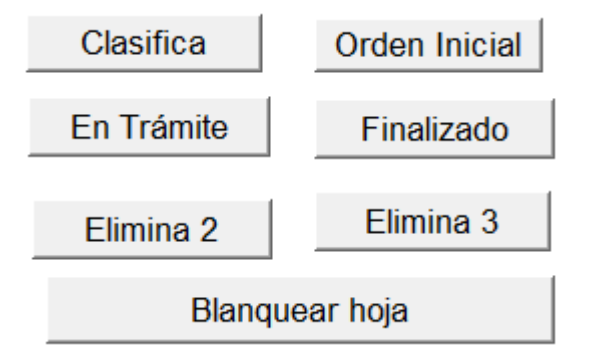

## Clasifica

Ordena a los atletas en la HOJA DE CAMPO de acuerdo con la clasificación en el momento en que se ejecute la macro. No es necesario esperar al final del concurso para poder ejecutarla.

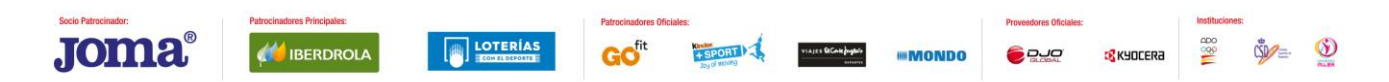

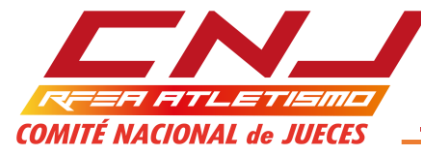

|       | _               |                  |          |      |         | Rea | al Fe     | dera   | ción | Españo    | la de Atl | etism | 0      |            |     |       |       |        | Clasifica  |
|-------|-----------------|------------------|----------|------|---------|-----|-----------|--------|------|-----------|-----------|-------|--------|------------|-----|-------|-------|--------|------------|
|       |                 |                  | Competic | ón:  |         | Co  | mpetició  | n Uno  |      |           | Lugar:    |       | Polide | eportivo l | Jno |       |       |        | En Trámite |
| a     | REER<br>MITÉ NA | CIONAL de JUECES | Prue     | eba: |         | S   | alto de / | \ltura |      |           | Fecha:    | 30.0  | 07.18  | Hora:      |     | 22:00 |       |        | Elimina 2  |
| Order | Dorsal          | Atleta           | Licencia | Año  | Club    | 1,7 | 5 1,90    | 2,05   | 2,15 | 2,25 2,30 | 2,33      |       |        |            |     |       | Marca | Puesto | Blanqu     |
| 1     | 1               | Atleta Uno       | L-01     | 1    | Club 1  | хx  | oxxo      | xxx    |      |           |           |       |        |            |     |       | 1,90  | 9      |            |
| 2     | 2               | Atleta Dos       | L-02     | 2    | Club 2  | ο   | 0         | хо     | ххс  | xxx       |           |       |        |            |     |       | 2,15  | 5      |            |
| 3     | 3               | Atleta Tres      | L-03     | 3    | Club 3  | -   | хо        | xxc    | xxx  |           |           |       |        |            |     |       | 2,05  | 6      |            |
| 4     | 4               | Atleta Cuatro    | L-04     | 4    | Club 4  | х-  | хо        | х-     | хх   |           |           |       |        |            |     |       | 1,90  | 8      |            |
| 5     | 5               | Atleta Cinco     | L-05     | 5    | Club 5  | хо  | 0         | 0      | хо   | ххоххх    |           |       |        |            |     |       | 2,25  | 3      |            |
| 6     | 6               | Atleta Seis      | L-06     | 6    | Club 6  | 0   | хо        | xxx    |      |           |           |       |        |            |     |       | 1,90  | 7      |            |
| 7     | 7               | Atleta Siete     | L-07     | 7    | Club 7  | -   | 0         | o      | 0    | хохо      | xxx       |       |        |            |     |       | 2,30  | 2      |            |
| 8     | 8               | Atleta Ocho      | L-08     | 8    | Club 8  | 0   | 0         | хо     | хо   | xxx       |           |       |        |            |     |       | 2,15  | 4      |            |
| 9     | 9               | Atleta Nueve     | L-09     | 9    | Club 9  | хо  | ххх       | (      |      |           |           |       |        |            |     |       | 1,75  | 10     |            |
| 10    | 10              | Atleta Diez      | L-10     | 10   | Club 10 | ο   | 0         | -      | 0    | хоо       | xxx       |       |        |            |     |       | 2,30  | 1      |            |

#### Real Federación Española de Atletismo

|       |                  |                                | Competici | ón: |         | Com        | petició | n Uno |      |      |      | Lugar | :  |     | Р     | olidep | oortivo | Uno |       |             |        |
|-------|------------------|--------------------------------|-----------|-----|---------|------------|---------|-------|------|------|------|-------|----|-----|-------|--------|---------|-----|-------|-------------|--------|
| co    | VƏLƏR<br>Mité na | FITLETISMO<br>CIONAL de JUECES | Prue      | ba: |         | Salt       | o de A  | ltura |      |      |      | Fecha | :: | 30. | 07.18 |        | Hora:   |     | 22:00 |             |        |
| Orden | Dorsal           | Atleta                         | Licencia  | Año | Club    | 1,75       | 1,90    | 2,05  | 2,15 | 2,25 | 2,30 | 2,33  |    |     |       |        |         |     |       | Marca       | Puesto |
| 1     | 10               | Atleta Diez                    | L-10      | 10  | Club 10 | 0          | o       | -     | 0    | хо   | 0    | ххх   |    |     |       |        |         |     |       | 2,30        | 1      |
| 2     | 7                | Atleta Siete                   | L-07      | 7   | Club 7  | -          | 0       | 0     | 0    | хо   | хо   | ххх   |    |     |       |        |         |     |       | 2,30        | 2      |
| 3     | 5                | Atleta Cinco                   | L-05      | 5   | Club 5  | хо         | 0       | 0     | хо   | xxc  | xxx  |       |    |     |       |        |         |     |       | 2,25        | 3      |
| 4     | 8                | Atleta Ocho                    | L-08      | 8   | Club 8  | 0          | 0       | хо    | хо   | xxx  |      |       |    |     |       |        |         |     |       | 2,15        | 4      |
| 5     | 2                | Atleta Dos                     | L-02      | 2   | Club 2  | 0          | 0       | хо    | ххо  | xxx  |      |       |    |     |       |        |         |     |       | 2,15        | 5      |
| 6     | 3                | Atleta Tres                    | L-03      | 3   | Club 3  | -          | хо      | ххо   | ххх  |      |      |       |    |     |       |        |         |     |       | 2,05        | 6      |
| 7     | 6                | Atleta Seis                    | L-06      | 6   | Club 6  | 0          | хо      | ххх   |      |      |      |       |    |     |       |        |         |     |       | 1,90        | 7      |
| 8     | 4                | Atleta Cuatro                  | L-04      | 4   | Club 4  | <b>X</b> - | хо      | х-    | хх   |      |      |       |    |     |       |        |         |     |       | 1,90        | 8      |
| 9     | 1                | Atleta Uno                     | L-01      | 1   | Club 1  | ххо        | xxc     | xxx   |      |      |      |       |    |     |       |        |         |     |       | <b>1,90</b> | 9      |
| 10    | 9                | Atleta Nueve                   | L-09      | 9   | Club 9  | хо         | xxx     |       |      |      |      |       |    |     |       |        |         |     |       | 1,75        | 10     |

## **Orden Inicial**

En cualquier momento, podemos volver a la ordenación inicial de los atletas, ejecutando la macro Orden Inicial

|       | _       |                  |           |      |         | Re | eal  | Fee     | lera  | ción | Esp  | baño  | la de A | tleti | smo   |        |         |       |      |   |       |        |   | Clasifica  | Orden Inicial |
|-------|---------|------------------|-----------|------|---------|----|------|---------|-------|------|------|-------|---------|-------|-------|--------|---------|-------|------|---|-------|--------|---|------------|---------------|
|       |         |                  | Competici | ión: |         | С  | om   | petició | n Uno |      |      |       | Lugar:  |       |       | Polide | portivo | o Unc | )    |   |       |        | 1 | En Trámite | Finalizado    |
| a     | MITÉ NA | CIONAL de JUECES | Prue      | eba: |         |    | Salt | o de A  | ltura |      |      |       | Fecha:  |       | 30.07 | 18     | Hora    | :     | 22:0 | ) |       |        | Ĩ | Elimina 2  | Elimina 3     |
| Order | Dorsal  | Atleta           | Licencia  | Año  | Club    | 1, | 75   | 1,90    | 2,05  | 2,15 | 2,25 | 2,30  | 2,33    |       |       |        |         |       |      |   | Marca | Puesto |   | Blanqu     | ear hoja      |
| 1     | 10      | Atleta Diez      | L-10      | 10   | Club 10 | o  | •    | o       | -     | o    | хо   | ο     | xxx     |       |       |        |         |       |      |   | 2,30  | 1      |   |            |               |
| 2     | 7       | Atleta Siete     | L-07      | 7    | Club 7  | -  |      | 0       | 0     | 0    | хо   | хо    | xxx     |       |       |        |         |       |      |   | 2,30  | 2      |   |            |               |
| 3     | 5       | Atleta Cinco     | L-05      | 5    | Club 5  | x  | C    | 0       | 0     | хо   | xxd  | x x x |         |       |       |        |         |       |      |   | 2,25  | 3      |   |            |               |
| 4     | 8       | Atleta Ocho      | L-08      | 8    | Club 8  | o  |      | 0       | хо    | хо   | xxx  | <     |         |       |       |        |         |       |      |   | 2,15  | 4      |   |            |               |
| 5     | 2       | Atleta Dos       | L-02      | 2    | Club 2  | o  |      | 0       | хо    | ххс  | xx   | <     |         |       |       |        |         |       |      |   | 2,15  | 5      |   |            |               |
| 6     | 3       | Atleta Tres      | L-03      | 3    | Club 3  | -  |      | хо      | ххс   | xxx  |      |       |         |       |       |        |         |       |      |   | 2,05  | 6      |   |            |               |
| 7     | 6       | Atleta Seis      | L-06      | 6    | Club 6  | 0  |      | хо      | xxx   |      |      |       |         |       |       |        |         |       |      |   | 1,90  | 7      |   |            |               |
| 8     | 4       | Atleta Cuatro    | L-04      | 4    | Club 4  | x  |      | хо      | х-    | хх   |      |       |         |       |       |        |         |       |      |   | 1,90  | 8      |   |            |               |
| 9     | 1       | Atleta Uno       | L-01      | 1    | Club 1  | x  | κo   | xxc     | xxx   | (    |      |       |         |       |       |        |         |       |      |   | 1,90  | 9      |   |            |               |
| 10    | 9       | Atleta Nueve     | L-09      | 9    | Club 9  | x  | D    | xxx     |       |      |      |       |         |       |       |        |         |       |      |   | 1,75  | 10     |   |            |               |

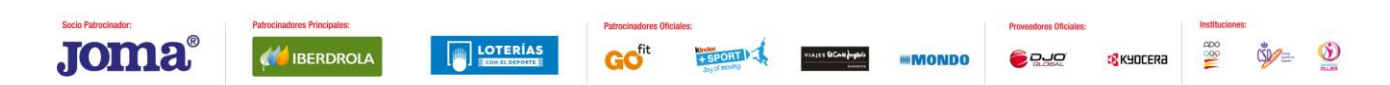

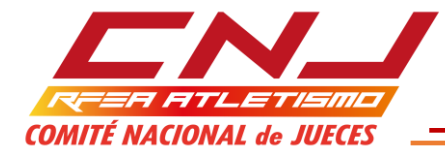

|       | _                             |                  |           |     |         | Rea  | l Fe    | dera   | ción | Esp  | año  | a de Atl | etisı | no     |        |         |     |       |       |        |
|-------|-------------------------------|------------------|-----------|-----|---------|------|---------|--------|------|------|------|----------|-------|--------|--------|---------|-----|-------|-------|--------|
|       |                               |                  | Competici | ón: |         | Com  | petició | on Uno |      |      |      | Lugar:   |       | Ρ      | olidep | oortivo | Uno |       |       |        |
| co    | R <del>eie</del> r<br>Mité na | CIONAL de JUECES | Prue      | ba: |         | Sal  | to de / | Altura |      |      |      | Fecha:   | 30    | .07.18 |        | Hora:   |     | 22:00 |       |        |
| Orden | Dorsal                        | Atleta           | Licencia  | Año | Club    | 1,75 | 1,90    | 2,05   | 2,15 | 2,25 | 2,30 | 2,33     |       |        |        |         |     |       | Marca | Puesto |
| 1     | 1                             | Atleta Uno       | L-01      | 1   | Club 1  | х÷о  | xxc     | xxx    | (    |      |      |          |       |        |        |         |     |       | 1,90  | 9      |
| 2     | 2                             | Atleta Dos       | L-02      | 2   | Club 2  | 0    | 0       | хо     | ххо  | xxx  |      |          |       |        |        |         |     |       | 2,15  | 5      |
| 3     | 3                             | Atleta Tres      | L-03      | 3   | Club 3  | -    | хо      | xxc    | xxx  |      |      |          |       |        |        |         |     |       | 2,05  | 6      |
| 4     | 4                             | Atleta Cuatro    | L-04      | 4   | Club 4  | х-   | хо      | х -    | хх   |      |      |          |       |        |        |         |     |       | 1,90  | 8      |
| 5     | 5                             | Atleta Cinco     | L-05      | 5   | Club 5  | хо   | 0       | 0      | хо   | ххо  | xxx  |          |       |        |        |         |     |       | 2,25  | 3      |
| 6     | 6                             | Atleta Seis      | L-06      | 6   | Club 6  | 0    | хо      | ххх    | (    |      |      |          |       |        |        |         |     |       | 1,90  | 7      |
| 7     | 7                             | Atleta Siete     | L-07      | 7   | Club 7  | -    | 0       | 0      | 0    | хо   | хо   | xxx      |       |        |        |         |     |       | 2,30  | 2      |
| 8     | 8                             | Atleta Ocho      | L-08      | 8   | Club 8  | 0    | 0       | хо     | хо   | xxx  |      |          |       |        |        |         |     |       | 2,15  | 4      |
| 9     | 9                             | Atleta Nueve     | L-09      | 9   | Club 9  | хо   | xx>     | <      |      |      |      |          |       |        |        |         |     |       | 1,75  | 10     |
| 10    | 10                            | Atleta Diez      | L-10      | 10  | Club 10 | 0    | 0       | -      | 0    | хо   | 0    | ххх      |       |        |        |         |     |       | 2,30  | 1      |

## En Trámite / Finalizado

Si se habilita EN TRÁMITE, las celdas que no deben contener datos, se sombrean en gris oscuro.

Cuando finaliza el concurso, si queremos archivar la HOJA DE CAMPO del mismo, no nos resulta estético la presencia de los sombreados en gris. Para eliminarlos, basta habilitar la macro FINALIZADO.

|                                                    | _                                                    |                                                                                                    |                                                                                                    |                                                           |                                                                                                 | Re                                                                                                    | al F                                                                                                    | eder                                                                                                    | ació                                                                             | n Es                                            | spaño                                                                                                    | la de A                                                         | tletisı        | no                       |        |                   |     |       |   |                                                                       |                                                     | Clasific                                  | a            | Orden Inicial                                       |
|----------------------------------------------------|------------------------------------------------------|----------------------------------------------------------------------------------------------------|----------------------------------------------------------------------------------------------------|-----------------------------------------------------------|-------------------------------------------------------------------------------------------------|----------------------------------------------------------------------------------------------------|----------------------------------------------------------------------------------------------------|----------------------------------------------------------------------------------------------------|----------------------------------------------------------------------------------|-------------------------------------------------|----------------------------------------------------------------------------------------------------|-----------------------------------------------------------------|----------------|--------------------------|--------|-------------------|-----|-------|---|-----------------------------------------------------------------------|-----------------------------------------------------|-------------------------------------------|--------------|-----------------------------------------------------|
|                                                    |                                                      |                                                                                                    | Competic                                                                                                    | ión:                                                      |                                                                                                 | Co                                                                                                    | mpet                                                                                                    | tición Un                                                                                                    | D                                                                                |                                                 |                                                                                                    | Lugar:                                                          |                | F                        | olide  | oortivo           | Uno |       |   |                                                                       |                                                     | En Trám                                   | ite          | Finalizado                                          |
|                                                    | RITÉ NA                                              | FITLETISMO<br>CIONAL de JUECES                                                                                                    | Prue                                                                                                    | eba:                                                      |                                                                                                 | S                                                                                                    | alto c                                                                                                    | de Altura                                                                                                    |                                                                                  |                                                 |                                                                                                    | Fecha:                                                          | 30             | .07.18                   |        | Hora:             |     | 22:00 |   |                                                                       |                                                     |                                           |              | Elimina 2                                           |
|                                                    |                                                      |                                                                                                    |                                                                                                    |                                                           |                                                                                                 | 47                                                                                                    | E 4                                                                                                    | 00 20                                                                                                    | 5 24                                                                             | E 0.                                            | 25 2 20                                                                                                    | -                                                               | _              |                          |        |                   | _   |       | _ |                                                                       |                                                     | Elimina                                   | 2            | Linnia J                                            |
| Order                                              | Dorsal                                               | Atleta                                                                                                    | Licencia                                                                                                    | Año                                                       | Club                                                                                            | 1,/                                                                                                    | 0                                                                                                    | ,90 2,0                                                                                                    | 10 2,1                                                                           | 5 Z,                                            | 20 2,30                                                                                                    | 2,33                                                            |                |                          |        |                   |     |       |   | Marca                                                                 | Puesto                                              |                                           | lanque       | arnoja                                              |
| 1                                                  | 10                                                   | Atleta Diez                                                                                                    | L-10                                                                                                    | 10                                                        | Club 10                                                                                         | <u>o</u> .                                                                                                    | 0                                                                                                    | -                                                                                                    | 0                                                                                | xo                                              | 0                                                                                                    | xxx                                                             |                |                          |        |                   |     |       |   | 2,30                                                                  | 1                                                   |                                           |              |                                                     |
| 2                                                  | 7                                                    | Atleta Siete                                                                                                    | L-07                                                                                                    | 7                                                         | Club 7                                                                                          | -                                                                                                    | 0                                                                                                    | 0                                                                                                    | 0                                                                                | xc                                              | o x o                                                                                                    | xxx                                                             |                |                          |        |                   |     |       |   | 2,30                                                                  | 2                                                   |                                           |              |                                                     |
| 3                                                  | 5                                                    | Atleta Cinco                                                                                                    | L-05                                                                                                    | 5                                                         | Club 5                                                                                          | хо                                                                                                    | 0                                                                                                    | 0                                                                                                    | хо                                                                               | x>                                              | οχχ                                                                                                    | ×                                                               |                |                          |        |                   |     |       |   | 2,25                                                                  | 3                                                   |                                           |              |                                                     |
| 4                                                  | 8                                                    | Atleta Ocho                                                                                                    | L-08                                                                                                    | 8                                                         | Club 8                                                                                          | 0                                                                                                    | 0                                                                                                    | xc                                                                                                    | xo                                                                               | x>                                              | (X                                                                                                    |                                                                 |                |                          |        |                   |     |       |   | 2,15                                                                  | 4                                                   |                                           |              |                                                     |
| 5                                                  | 2                                                    | Atleta Dos                                                                                                    | L-02                                                                                                    | 2                                                         | Club 2                                                                                          | 0                                                                                                    | 0                                                                                                    | xc                                                                                                    | хх                                                                               | ox>                                             | (X                                                                                                    |                                                                 |                |                          |        |                   |     |       |   | 2,15                                                                  | 5                                                   |                                           |              |                                                     |
| 6                                                  | 3                                                    | Atleta Tres                                                                                                    | L-03                                                                                                    | 3                                                         | Club 3                                                                                          | -                                                                                                    | X                                                                                                    | охх                                                                                                    | охх                                                                              | x                                               |                                                                                                    |                                                                 |                |                          |        |                   |     |       |   | 2,05                                                                  | 6                                                   |                                           |              |                                                     |
| 7                                                  | 6                                                    | Atleta Seis                                                                                                    | L-06                                                                                                    | 6                                                         | Club 6                                                                                          | 0                                                                                                    | X                                                                                                    | о хх                                                                                                    | x                                                                                |                                                 |                                                                                                    |                                                                 |                |                          |        |                   |     |       |   | 1,90                                                                  | 7                                                   |                                           |              |                                                     |
| 8                                                  | 4                                                    | Atleta Cuatro                                                                                                    | L-04                                                                                                    | 4                                                         | Club 4                                                                                          | х-                                                                                                    | X                                                                                                    | о х-                                                                                                    | хх                                                                               |                                                 |                                                                                                    |                                                                 |                |                          |        |                   |     |       |   | 1,90                                                                  | 8                                                   |                                           |              |                                                     |
| 9                                                  | 1                                                    | Atleta Uno                                                                                                    | L-01                                                                                                    | 1                                                         | Club 1                                                                                          | хх                                                                                                    | οх                                                                                                    | хохх                                                                                                    | x                                                                                |                                                 |                                                                                                    |                                                                 |                |                          |        |                   |     |       |   | 1,90                                                                  | 9                                                   |                                           |              |                                                     |
| 10                                                 | 9                                                    | Atleta Nueve                                                                                                    | L-09                                                                                                    | 9                                                         | Club 9                                                                                          | xo                                                                                                    | x                                                                                                    | хx                                                                                                    |                                                                                  |                                                 |                                                                                                    |                                                                 |                |                          |        |                   |     |       |   | 1.75                                                                  | 10                                                  |                                           |              |                                                     |
|                                                    |                                                      |                                                                                                    |                                                                                                    |                                                           |                                                                                                 |                                                                                                    |                                                                                                    |                                                                                                    |                                                                                  |                                                 |                                                                                                    |                                                                 |                |                          |        |                   |     |       |   | .,                                                                    |                                                     |                                           |              |                                                     |
|                                                    | L                                                    |                                                                                                    | Competici                                                                                                    | ón:                                                       | 1                                                                                               | Rea                                                                                                    | al F                                                                                                    | edera                                                                                                    | aciór                                                                            | n Es                                            | paño                                                                                                    | la de At<br>Lugar:                                              | letisn         | no<br>P(                 | olidep | ortivo            | Jno |       |   | .,                                                                    |                                                     | Clasifica                                 |              | Orden Inicial                                       |
|                                                    | RU                                                   | CIONAL de JUECES                                                                                                    | Competici<br>Prue                                                                                             | ón:<br>ba:                                                |                                                                                                 | Rea<br>Cor                                                                                                    | al F<br>mpeti<br>alto d                                                                                                    | edera<br>ición Unc                                                                                                    | aciór                                                                            | n Es                                            | paño                                                                                                    | la de At<br>Lugar:<br>Fecha:                                    | tletisn<br>30. | <b>10</b><br>P(<br>07.18 | olidep | ortivo I<br>Hora: | Jno | 22:00 |   | .,                                                                    |                                                     | Clasifica<br>En Trámit<br>Elimina 2       | e [          | Orden Inicial<br>Finalizado<br>Elimina 3            |
| Order                                              | MITÉ MA                                              | Atleta                                                                                                    | Competici<br>Prue<br>Licencia                                                                                 | ón:<br>ba:<br>Año                                         | Club                                                                                            | Rea<br>Con<br>Si<br>1,74                                                                                                    | al F<br>mpeti<br>alto d                                                                                                    | edera                                                                                                    | aciór<br>5 2,11                                                                  | n Es                                            | paño                                                                                                    | Lugar:<br>Fecha:                                                | tletisn<br>    | 10<br>P(<br>07.18        | plidep | ortivo I<br>Hora: | Jno | 22:00 |   | Marca                                                                 | Puesto                                              | Clasifica<br>En Trámit<br>Elimina 2<br>Bl | e _          | Orden Inicial<br>Finalizado<br>Elimina 3<br>Ir hoja |
| Order<br>1                                         | Dorsal                                               | PTTLE TISMIC<br>(COMAL de JUECES<br>Atleta<br>Adeta Diez                                                                                                    | Competici<br>Prue<br>Licencia                                                                                 | ón:<br>ba:<br>Año<br>10                                   | Club Club                                                                                       | Rea<br>Con<br>Sa<br>1,74                                                                                                    | al F<br>mpeti<br>alto d                                                                                                    | edera<br>ición Unc<br>le Altura<br>90 2,0                                                                                                    | aciór<br>5 2,11                                                                  | n Es<br>5 2,2<br>x 0                            | paño<br>5 2,30                                                                                                    | la de At<br>Lugar:<br>Fecha:                                    | tletisn<br>    | 07.18                    | plidep | ortivo I<br>Hora: | Jno | 22:00 |   | Marca                                                                 | Puesto                                              | Clasifica<br>En Trámit<br>Elimina X<br>Bl | e [<br>2 _   | Orden Inicial<br>Finalizado<br>Elimina 3<br>Ir hoja |
| Order                                              | Dorsal<br>10<br>7                                    | PTLETISMIC<br>CONAL de JUECES<br>Atleta<br>Asta Diez<br>Asta Siete                                                                                                    | Competici<br>Prue<br>Licencia<br>L-10<br>L-07                                                                 | ón:<br>ba:<br>Año<br>10<br>7                              | Club<br>Club 10<br>Club 7                                                                       | Re:<br>Con<br>S:<br>1,74                                                                                                    | al F<br>mpeti<br>alto d<br>5 1,<br>0                                                                                           | edera<br>ición Unc<br>e Altura<br>90 2,0<br>-                                                                                                    | aciór<br>5 2,11                                                                  | 1 Es<br>5 2,2<br>X 0<br>X 0                     | paño<br>5 2,30<br>0 X 0                                                                                                    | la de At<br>Lugar:<br>Fecha:<br>2,33<br>XXX                     | tletisn<br>    | 07.18                    | olidep | ortivo I<br>Hora: | Jno | 22:00 |   | Marca<br>2,30<br>2,30                                                 | Puesto                                              | Clasifica<br>En Trámit<br>Elimina 2<br>Bi | e E          | Orden Inicial<br>Finalizado<br>Elimina 3<br>r hoja  |
| Order<br>1<br>2<br>3                               | Dorsal<br>10<br>7<br>5                               | Atleta Diez<br>Atleta Sizie<br>Atleta Sizie                                                                                                    | Competici<br>Prue<br>Licencia<br>L-10<br>L-07<br>L-05                                                         | ón:<br>ba:<br>Año<br>10<br>7<br>5                         | Club 10<br>Club 7<br>Club 5                                                                     | Re:<br>Con<br>8:<br>1,74<br>0<br>-<br>-                                                                                                    | al F<br>mpeti<br>alto d<br>5 1,<br>0<br>0                                                                                      | edera<br>ición Unc<br>le Altura<br>90 2,0                                                                                                    | aciór<br>5 2,11<br>0<br>0<br>x 0                                                 | n Es<br>5 2,2<br>x o<br>x o<br>x x              | paño<br>5 2,30<br>0<br>0<br>0<br>0<br>0<br>0                                                                                                    | la de At<br>Lugar:<br>Fecha:<br>2,33<br>X X X<br>X X X          | 30.            | 07.18                    |        | ortivo I<br>Hora: |     | 22:00 |   | Marca<br>2,30<br>2,30<br>2,25                                         | Puesto                                              | Clasifica<br>En Trámit<br>Elimina 3<br>Bi | e            | Orden Inicial<br>Finalizado<br>Elimina 3<br>Ir hoja |
| 0rder<br>1<br>2<br>3<br>4                          | Dorsal<br>10<br>7<br>5<br>8                          | Atleta Diez<br>Atleta Diez<br>Atleta Diez<br>Atleta Diez<br>Atleta Diez<br>Atleta Siete<br>Atleta Cinco<br>Atleta Cinco                                                    | Competici<br>Prue<br>Licencia<br>L-10<br>L-07<br>L-05<br>L-08                                                 | ón:<br>ba:<br>10<br>7<br>5<br>8                           | Club 10<br>Club 7<br>Club 5<br>Club 8                                                           | Rea<br>Coi<br>Si<br>1,7 <sup>4</sup><br>-<br>X O<br>O                                                                                                    | al F<br>mpeti<br>alto d<br>5 1,<br>0<br>0                                                                                      | edera<br>ición Unc<br>le Altura<br>90 2,0<br>-<br>-<br>0<br>0<br>0                                                                                                    | aciór<br>5 2,11<br>0<br>0<br>X 0                                                 | n Es                                            | paño<br>5 2,30<br>0 x 0<br>0 x x 2<br>x                                                                                                    | la de At<br>Lugar:<br>Fecha:<br>2,33<br>X X X<br>X X            | 30.            | 07.18                    |        | ortivo I<br>Hora: |     | 22:00 |   | Marca<br>2,30<br>2,25<br>2,15                                         | Puesto 1 2 3 4                                      | Clasifica<br>En Trámit<br>Elimina :<br>Bi | e [          | Orden Inicial<br>Finalizado<br>Elimina 3<br>Ir hoja |
| 0rder<br>1<br>2<br>3<br>4<br>5                     | Dorsal<br>10<br>7<br>5<br>8<br>2                     | Ateta Diez<br>Ateta Diez<br>Ateta Diez<br>Ateta Cinco<br>Ateta Cinco<br>Ateta Cinco<br>Ateta Cinco<br>Ateta Cinco                                                          | Competici<br>Prue<br>Licencia<br>L-10<br>L-07<br>L-05<br>L-08<br>L-02                                         | ón:<br>ba:<br>10<br>7<br>5<br>8<br>2                      | Club<br>Club 10<br>Club 7<br>Club 5<br>Club 8<br>Club 2                                         | Rea<br>Con<br>Si<br>1,74<br>0<br>-<br>X 0<br>0<br>0<br>0                                                                                                    | al F<br>mpeti<br>alto d<br>5 1,<br>0<br>0<br>0                                                                                 | edera<br>ición Unc<br>le Altura<br>90 2,0<br>-<br>-<br>-<br>0<br>-<br>-<br>-<br>-<br>-<br>-<br>-<br>-<br>-<br>-<br>-<br>-<br>-<br>-<br>-                                                                                                    | aciór<br>5 2,11<br>0<br>0<br>X 0<br>X 0<br>X 0<br>X X                            | 5 2,2<br>x o<br>x o<br>x x<br>x x               | paño<br>5 2,30<br>0 2<br>0 2<br>0 2<br>2 2<br>3<br>2 2<br>3<br>2 2<br>3<br>2 2<br>3<br>2 2<br>3<br>2 2<br>3<br>3<br>2 2<br>3<br>3<br>2 2<br>3<br>3<br>3<br>3 | la de At<br>Lugar:<br>Fecha:<br>2,33<br>XXX<br>XXX<br>XXX       |                |                          |        | ortivo (<br>Hora: |     | 22:00 |   | Marca<br>2,30<br>2,30<br>2,25<br>2,15<br>2,15                         | Puesto<br>1<br>2<br>3<br>4<br>5                     | Clasifica<br>En Trámit<br>Elimina 3<br>Bi | e [<br>2 _   | Orden Inicial<br>Finalizado<br>Elimina 3<br>Ir hoja |
| Order<br>1<br>2<br>3<br>4<br>5<br>6                | <b>Dorsal</b> 10 7 5 8 2 3                           | Ateta Diez<br>Ateta Diez<br>Ateta Diez<br>Ateta Cinco<br>Ateta Cinco<br>Ateta Cinco<br>Ateta Cinco<br>Ateta Cinco<br>Ateta Dis<br>Ateta Tires                              | Competici<br>Prue<br>Licencia<br>L-10<br>L-07<br>L-05<br>L-08<br>L-02<br>L-03                                 | ón:<br>ba:<br>10<br>7<br>5<br>8<br>2<br>3                 | Club<br>Club 10<br>Club 7<br>Club 7<br>Club 7<br>Club 8<br>Club 8<br>Club 2<br>Club 3           | Rea<br>Con<br>8:<br>1,71<br>0<br>-<br>-<br>x 0<br>0<br>-<br>0<br>-<br>-                                                                                           | al F<br>mpeti<br>alto d<br>5 1,<br>0<br>0<br>0<br>0<br>0<br>0                                                                  | edera<br>ición Unc<br>ie Altura<br>90 2,0<br>-<br>0<br>x 0<br>x 0<br>x 0<br>x 0<br>x x                                                                                                    | 5 2,11<br>0 0<br>X 0<br>X 0<br>X X<br>0 X X                                      | 5 2,2<br>x 0<br>x 0<br>x x<br>x x<br>x x<br>x x | paño<br>5 2,30<br>0 x x<br>x x<br>x                                                                                                    | la de At<br>Lugar:<br>Fecha:<br>2,33<br>X X X<br>X X X<br>X X X |                |                          |        | ortivo I<br>Hora: |     | 22:00 |   | Marca<br>2,30<br>2,25<br>2,15<br>2,15<br>2,05                         | Puesto<br>1<br>2<br>3<br>4<br>5<br>6                | Clasifica<br>En Trámit<br>Elimina 3<br>Bi | e e e anquea | Orden Inicial<br>Finalizado<br>Elimina 3<br>Ir hoja |
| Order 1 2 3 4 5 6 7                                | Dorsal 10 7 5 8 2 3 6                                | RTL-CYTISTING<br>(CONAL de JUECS)<br>Atteta<br>Astea Diez<br>Astea Diez<br>Astea Choo<br>Astea Choo<br>Astea Dos<br>Astea Tres<br>Astea See                                | Competici<br>Prue<br>Licencia<br>L-10<br>L-07<br>L-05<br>L-06<br>L-02<br>L-03<br>L-06                         | ón:<br>bba:<br>10<br>7<br>5<br>8<br>2<br>3<br>6           | Club<br>Club 10<br>Club 7<br>Club 7<br>Club 5<br>Club 5<br>Club 8<br>Club 2<br>Club 3<br>Club 6 | Rea<br>Con<br>Sa<br>1,74<br>0<br>-<br>X O<br>0<br>-<br>0<br>-<br>0<br>-<br>0<br>0<br>-<br>0<br>0                                                                  | al F<br>mpeti<br>alto d<br>5 1,<br>0<br>0<br>0<br>0<br>0<br>0<br>0<br>0<br>0<br>0<br>0<br>0<br>0<br>0<br>0<br>0<br>0<br>0<br>0 | Federa           ción Unc           e Altura           90           91           92           93           94           95           96           97           98           99           90           90           90           90           90           90           90           90           90           90           90           90           90           90           90           90           90           90           90           90           90           90           90           90           90           90           90           90           90           90           90           90           90           90           90           90           90           90           90                                                                                                    | 5 2,11<br>0<br>0<br>X 0<br>X 0<br>X 0<br>X X<br>0<br>X X                         | s 2,2<br>x o<br>x o<br>x x<br>x x<br>x x<br>x x | paño<br>5 2,30<br>0 x x<br>0 x x<br>x<br>x                                                                                                    | la de At<br>Lugar:<br>Fecha:<br>2,33<br>X X X<br>X X X          |                |                          |        |                   |     | 22:00 |   | Marca<br>2,30<br>2,25<br>2,15<br>2,15<br>2,05<br>1,90                 | Duesto<br>1<br>2<br>3<br>4<br>5<br>6<br>7           | Clasifica<br>En Trámit<br>Elimina 3<br>Bi | e e          | Orden Inicial<br>Finalizado<br>Elimina 3<br>Ir hoja |
| 0rder<br>1<br>2<br>3<br>4<br>5<br>6<br>7<br>8      | <b>Dorsal</b> 10 7 5 8 2 3 6 4                       | RTL-CYTISTING<br>(CONAL de JUECS)<br>Atteta<br>Astea Diez<br>Astea Diez<br>Astea Choo<br>Astea Choo<br>Astea Choo<br>Astea Dos<br>Astea Tres<br>Astea Sies<br>Astea Cuatro | Competici<br>Prue<br>Licencia<br>L-10<br>L-07<br>L-05<br>L-08<br>L-08<br>L-02<br>L-03<br>L-08<br>L-06<br>L-04 | ón:<br>ba:<br>10<br>7<br>5<br>8<br>2<br>3<br>6<br>4       | Club<br>Club 10<br>Club 7<br>Club 7<br>Club 8<br>Club 8<br>Club 8<br>Club 2<br>Club 6<br>Club 4 | Rea<br>Corr<br>S:<br>1,71<br>0, -<br>-<br>-<br>X 0, -<br>0<br>0, -<br>0<br>0<br>-<br>-<br>0<br>0<br>-<br>-<br>-<br>-<br>-<br>-<br>-<br>-<br>-<br>-<br>-<br>-<br>- | al F<br>mpeti<br>alto d<br>5 1,<br>0<br>0<br>0<br>0<br>0<br>0<br>0<br>0<br>0<br>0<br>0<br>0<br>0<br>0<br>0<br>0<br>0<br>0<br>0 | e Altura<br>90 2,0<br>0 2,0<br>0 2,0 | 5 2,11<br>0 0<br>x 0<br>x 0<br>x x<br>0 x x<br>x x<br>x x<br>x x                 | 5 2,2<br>x 0<br>x 0<br>x x<br>x x<br>x x<br>x x | paño<br>5 2,30<br>0 20<br>0 20<br>2 20<br>2 20<br>2 20<br>2 20<br>2 20<br>2                                                                                  | la de At<br>Lugar:<br>Fecha:<br>2,33<br>XXX<br>XXX              | 30.            |                          |        |                   |     | 22.00 |   | Marca<br>2,30<br>2,30<br>2,25<br>2,15<br>2,15<br>2,05<br>1,90<br>1,90 | Duesto<br>1<br>2<br>3<br>4<br>5<br>6<br>7<br>8      | Clasifica<br>En Trámit<br>Elimina 3<br>Bl | e e          | Orden Inicial<br>Finalizado<br>Elimina 3<br>Ir hoja |
| 0rder<br>1<br>2<br>3<br>4<br>5<br>6<br>7<br>8<br>9 | Dorsal<br>10<br>7<br>5<br>8<br>2<br>3<br>6<br>4<br>1 | Arteta<br>Asta Diez<br>Asta Diez<br>Asta Cho<br>Asta Cho<br>Asta Cho<br>Asta Cho<br>Asta Cho<br>Asta Cho<br>Asta Sies<br>Asta Sies<br>Asta Sies<br>Asta Sies<br>Asta Sies  | Competici<br>Prue<br>Licencia<br>L-10<br>L-07<br>L-05<br>L-08<br>L-08<br>L-03<br>L-03<br>L-04<br>L-04         | ón:<br>bba:<br>10<br>7<br>5<br>8<br>2<br>3<br>6<br>4<br>1 | Club<br>Club 10<br>Club 7<br>Club 7<br>Club 8<br>Club 8<br>Club 2<br>Club 4<br>Club 4<br>Club 4 | Rea<br>Cor<br>S<br>1,7/<br>0<br>-<br>-<br>-<br>X<br>0<br>0<br>-<br>-<br>-<br>-<br>-<br>X<br>0<br>0<br>-<br>-<br>-<br>-<br>-                                       | al F<br>mpeti<br>alto d<br>5 1,<br>0<br>0<br>0<br>0<br>0<br>0<br>0<br>0<br>0<br>0<br>0<br>0<br>0<br>0<br>0<br>0<br>0<br>0<br>0 | eder:           ción Uncc           e Altura           90         2,0           90         2,0           90         2,0           90         2,0           90         2,0           90         2,0           90         2,0           90         2,0           90         2,0           90         2,0           90         2,0           90         2,0           90         2,0           90         2,0           90         2,0           90         2,0           90         2,0           90         2,0           90         2,0           90         2,0           90         2,0           90         2,0           90         2,0           90         2,0           90         2,0           90         2,0           90         2,0           90         2,0           90         2,0           90         2,0                                                                                                    | ación<br>5 2,11<br>0 0<br>2 0<br>X 0<br>X 0<br>X X<br>0 X X<br>X X<br>X X<br>X X | s 2,2<br>x o<br>x o<br>x x<br>x x<br>x x        | paño<br>5 2,30<br>0 X X<br>0 X X<br>X X<br>X X                                                                                                    | la de At<br>Lugar:<br>Fecha:<br>2,33<br>XXX<br>XXX              | 30.<br>30.     |                          |        | ortivo I<br>Hora: |     |       |   | Marca<br>2,30<br>2,25<br>2,15<br>2,15<br>2,05<br>1,90<br>1,90         | Puesto<br>1<br>2<br>3<br>4<br>5<br>6<br>7<br>8<br>9 | Clasifica<br>En Trámit<br>Elimina 3<br>Bl | e e e        | Orden Inicial<br>Finalizado<br>Elimina 3<br>Ir hoja |

## Elimina2 / Elimina3

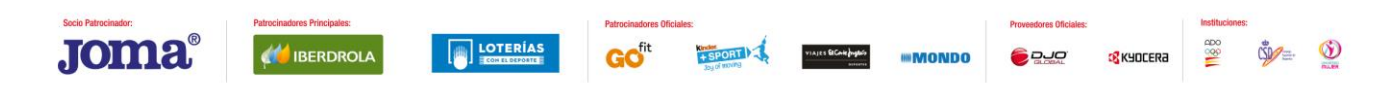

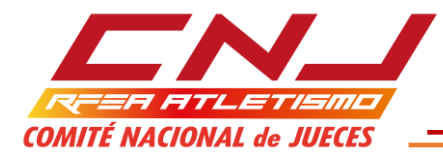

Cuando un atleta realiza el número de nulos consecutivos que elimina, si tenemos habilitada la opción de concurso EN TRÁMITE, todas las celdas situadas a la derecha del nulo con el cual pierde el derecho a continuar compitiendo, se sombrean en gris oscuro.

Según el Reglamento Internacional, el número de nulos consecutivos que elimina es tres. En este supuesto, que es el habitual, hemos de habilitar ELIMINA3. Sin embargo, es habitual que, en pruebas de menores, los reglamentos particulares limiten a dos el número de nulos consecutivos que elimina a un atleta, en este caso, hemos de habilitar ELIMINA2.

|                           | Real Federación Española de Atletismo |               |           |      |         |                 |        |        |      |      |      |       |          |  |   |       | Clasifica | Orden Inicial |  |  |       |           |            |            |
|---------------------------|---------------------------------------|---------------|-----------|------|---------|-----------------|--------|--------|------|------|------|-------|----------|--|---|-------|-----------|---------------|--|--|-------|-----------|------------|------------|
|                           |                                       |               | Competici | ión: |         | Com             | petici | ón Uno |      |      |      | Lugar | :        |  | F | olide | oortivo   | Uno           |  |  |       |           | En Trámite | Finalizado |
| COMITÉ NACIONAL de JUECES |                                       | Prueba:       |           |      | Sal     | Salto de Altura |        |        |      |      |      | a: _  | 30.07.18 |  |   | Hora: |           | 22:00         |  |  |       | Elimina 2 | Elimina 3  |            |
| Orde                      | n Dorsal                              | Atleta        | Licencia  | Año  | Club    | 1,75            | 1,9    | 0 2,05 | 2,15 | 2,25 | 2,30 | 2,33  |          |  |   |       |           |               |  |  | Marca | Puesto    | Blanq      | uear hoja  |
| 1                         | 1                                     | Atleta Uno    | L-01      | 1    | Club 1  | xxc             | xx     | оххх   |      |      |      |       |          |  |   |       |           |               |  |  | 1,90  | 9         |            |            |
| 2                         | 2                                     | Atleta Dos    | L-02      | 2    | Club 2  | 0               | 0      | хо     | ххс  | xx>  | <    |       |          |  |   |       |           |               |  |  | 2,15  | 5         |            |            |
| 3                         | 3                                     | Atleta Tres   | L-03      | 3    | Club 3  | -               | хо     | ххс    | xxx  |      |      |       |          |  |   |       |           |               |  |  | 2,05  | 6         |            |            |
| 4                         | 4                                     | Atleta Cuatro | L-04      | 4    | Club 4  | <b>X</b> -      | хо     | х-     | хх   |      |      |       |          |  |   |       |           |               |  |  | 1,90  | 8         |            |            |
| 5                         | 5                                     | Atleta Cinco  | L-05      | 5    | Club 5  | хо              | 0      | 0      | хо   | xxc  | ххх  |       |          |  |   |       |           |               |  |  | 2,25  | 3         |            |            |
| 6                         | 6                                     | Atleta Seis   | L-06      | 6    | Club 6  | 0               | хо     | xxx    |      |      |      |       |          |  |   |       |           |               |  |  | 1,90  | 7         |            |            |
| 7                         | 7                                     | Atleta Siete  | L-07      | 7    | Club 7  | -               | 0      | 0      | 0    | хо   | хо   | ххх   |          |  |   |       |           |               |  |  | 2,30  | 2         |            |            |
| 8                         | 8                                     | Atleta Ocho   | L-08      | 8    | Club 8  | 0               | 0      | хо     | хо   | xx>  | <    |       |          |  |   |       |           |               |  |  | 2,15  | 4         |            |            |
| 9                         | 9                                     | Atleta Nueve  | L-09      | 9    | Club 9  | хо              | хх     | x      |      |      |      |       |          |  |   |       |           |               |  |  | 1,75  | 10        |            |            |
| 10                        | 10                                    | Atleta Diez   | L-10      | 10   | Club 10 | o               | 0      | -      | 0    | xo   | o    | xxx   |          |  |   |       |           |               |  |  | 2,30  | 1         |            |            |

|       | _       |                  |           |      |         | Rea  | l Fe    | dera   | ción | Esp  | baño | la de | Atl | etisı | mo     |        |         |     |       |       |        | Clasifica  | Orden Inicial |
|-------|---------|------------------|-----------|------|---------|------|---------|--------|------|------|------|-------|-----|-------|--------|--------|---------|-----|-------|-------|--------|------------|---------------|
|       |         |                  | Competici | ión: |         | Com  | petició | on Uno |      |      |      | Luga  | r:  |       | F      | Polide | portivo | Unc | )     |       |        | En Trámite | Finalizado    |
| a     | MITÉ NA | CIONAL de JUECES | Prue      | ba:  |         | Sal  | to de / | Altura |      |      |      | Fech  | ia: | 30    | .07.18 |        | Hora    | : _ | 22:00 |       |        | Elimina 2  | Elimina 3     |
| Order | Dorsal  | Atleta           | Licencia  | Año  | Club    | 1,75 | 1,90    | 2,05   | 2,15 | 2,25 | 2,30 | 2,33  |     |       |        |        |         |     |       | Marca | Puesto | Blanqu     | iear hoja     |
| 1     | 1       | Atleta Uno       | L-01      | 1    | Club 1  | хx   |         |        |      |      |      |       |     |       |        |        |         |     |       | SM    | SM     |            |               |
| 2     | 2       | Atleta Dos       | L-02      | 2    | Club 2  | 0    | 0       | хо     | хх   |      |      |       |     |       |        |        |         |     |       | 2,05  | 5      |            |               |
| 3     | 3       | Atleta Tres      | L-03      | 3    | Club 3  | -    | хо      | хх     |      |      |      |       |     |       |        |        |         |     |       | 1,90  | 7      |            |               |
| 4     | 4       | Atleta Cuatro    | L-04      | 4    | Club 4  | х-   | 0       | х.     | x    |      |      |       |     |       |        |        |         |     |       | 1,90  | 6      |            |               |
| 5     | 5       | Atleta Cinco     | L-05      | 5    | Club 5  | хо   | 0       | 0      | хо   | хх   |      |       |     |       |        |        |         |     |       | 2,15  | 3      |            |               |
| 6     | 6       | Atleta Seis      | L-06      | 6    | Club 6  | ο    | хо      | хх     |      |      |      |       |     |       |        |        |         |     |       | 1,90  | 7      |            |               |
| 7     | 7       | Atleta Siete     | L-07      | 7    | Club 7  | -    | 0       | 0      | 0    | хо   | хо   | хx    |     |       |        |        |         |     |       | 2,30  | 2      |            |               |
| 8     | 8       | Atleta Ocho      | L-08      | 8    | Club 8  | ο    | 0       | хо     | хо   | хх   |      |       |     |       |        |        |         |     |       | 2,15  | 3      |            |               |
| 9     | 9       | Atleta Nueve     | L-09      | 9    | Club 9  | хо   | хх      |        |      |      |      |       |     |       |        |        |         |     |       | 1,75  | 9      |            |               |
| 10    | 10      | Atleta Diez      | L-10      | 10   | Club 10 | 0    | 0       | -      | 0    | хо   | 0    | хх    |     |       |        |        |         |     |       | 2,30  | 1      |            |               |

## Blanquear Hoja:

Borra todos los datos y prepara la hoja para una nueva utilización.

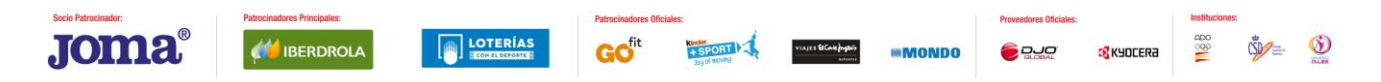

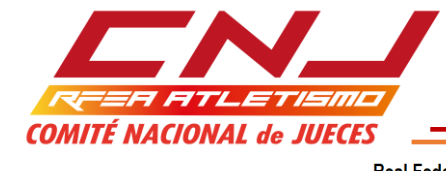

|      | _       |                   |          |      |         | Re         | al                  | Fee    | dera  | ción | Esp  | año  | la de | e Atle | tis | mo      |       |         |     |      |   |       |        | Clasif | ca     | Orden Inicial |
|------|---------|-------------------|----------|------|---------|------------|---------------------|--------|-------|------|------|------|-------|--------|-----|---------|-------|---------|-----|------|---|-------|--------|--------|--------|---------------|
|      |         |                   | Competic | ión: |         | C          | omp                 | etició | n Uno |      |      |      | Luga  | ar:    |     | F       | olide | portivo | Uno |      |   |       |        | En Trá | mite   | Finalizado    |
| å    | DMITÉ N | ACIONAL de JUECES | Prue     | eba: |         |            | Salto               | de A   | ltura |      |      |      | Fec   | ha:    | 30  | 0.07.18 |       | Hora    | :   | 22:0 | ) |       |        | Elimir | na 2   | Elimina 3     |
| Orde | n Dorsa | Atleta            | Licencia | Año  | Club    | 1,         | 75                  | 1,90   | 2,05  | 2,15 | 2,25 | 2,30 | 2,33  | 2,36   |     |         |       |         |     |      |   | Marca | Puesto |        | Blanqu | ear hoja      |
| 1    | 1       | Atleta Uno        | L-01     | 1    | Club 1  | x>         | $\langle 0 \rangle$ | xc     | xxx   |      |      |      |       |        |     |         |       |         |     |      |   | 1,90  | 10     |        |        |               |
| 2    | 2       | Atleta Dos        | L-02     | 2    | Club 2  | o          | (                   | þ      | хо    | xxc  | xxx  | (    |       |        |     |         |       |         |     |      |   | 2,15  | 5      |        |        |               |
| 3    | 3       | Atleta Tres       | L-03     | 3    | Club 3  | -          | )                   | (0     | ххс   | х-   | хх   |      |       |        |     |         |       |         |     |      |   | 2,05  | 6      |        |        |               |
| 4    | 4       | Atleta Cuatro     | L-04     | 4    | Club 4  | <b>x</b> - | . (                 | þ      | х-    | хх   |      |      |       |        |     |         |       |         |     |      |   | 1,90  | 8      |        |        |               |
| 5    | 5       | Atleta Cinco      | L-05     | 5    | Club 5  | x          | o o                 | þ      | 0     | хо   | xxc  | xx>  | ¢     |        |     |         |       |         |     |      |   | 2,25  | 3      |        |        |               |
| 6    | 6       | Atleta Seis       | L-06     | 6    | Club 6  | ο          | )                   | (0     | ххс   | xxx  | (    |      |       |        |     |         |       |         |     |      |   | 2,05  | 6      |        |        |               |
| 7    | 7       | Atleta Siete      | L-07     | 7    | Club 7  | -          | C                   | þ      | 0     | o    | хо   | хо   | ххх   | < l    |     |         |       |         |     |      |   | 2,30  | 2      |        |        |               |
| 8    | 8       | Atleta Ocho       | L-08     | 8    | Club 8  | ο          | C                   | þ      | хо    | хо   | xxx  | (    |       |        |     |         |       |         |     |      |   | 2,15  | 4      |        |        |               |
| 9    | 9       | Atleta Nueve      | L-09     | 9    | Club 9  | x          | )                   | (X C   | xx>   |      |      |      |       |        |     |         |       |         |     |      |   | 1,90  | 9      |        |        |               |
| 10   | 10      | Atleta Diez       | L-10     | 10   | Club 10 | ο          | C                   | þ      | -     | 0    | хо   | 0    | xxc   | xxx    |     |         |       |         |     |      |   | 2,33  | 1      |        |        |               |

| COMITÉ | NACIONAL de JU | Competición:<br>Lugar:<br>Prueba:<br>Fecha: |     | Hora: |        | CADE  | NCIA ELEVACIÓ           | N LISTÓN |
|--------|----------------|---------------------------------------------|-----|-------|--------|-------|-------------------------|----------|
| Orden  | Licencia       | Atleta                                      | Año | Club  | Dorsal | Desde | Incremento<br>(en cmts) | Hasta    |
|        |                |                                             |     |       |        |       |                         |          |
|        |                |                                             |     |       |        |       |                         |          |
|        |                |                                             |     |       |        |       |                         |          |
|        |                |                                             |     |       |        |       |                         |          |
|        |                |                                             |     |       |        |       |                         |          |
|        |                |                                             |     |       |        |       |                         |          |
|        |                |                                             |     |       |        |       |                         |          |
|        |                |                                             |     |       |        |       |                         |          |

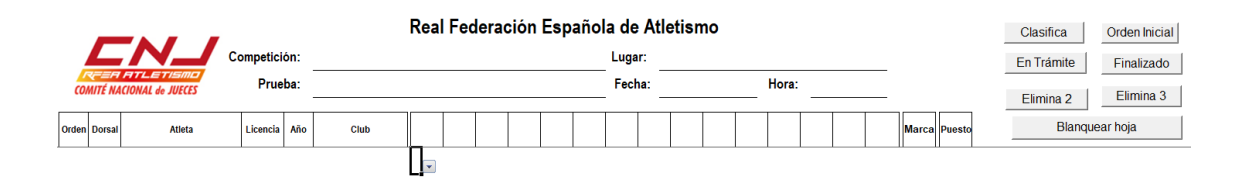

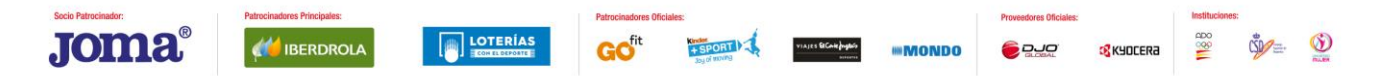